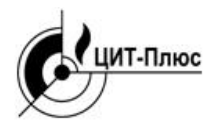

# ΠΡΟΓΡΑΜΜΑ

# мониторинга и настройки систем САКЗ-МК-Е МиниSCADA

Руководство оператора RU.ЯБКЮ.00002 34 01

#### 1. Общие сведения

Программа предназначена для создания проектов мониторинга систем САКЗ-МК-Е.

Программа позволяет настраивать систему, получать в реальном времени данные о состоянии ее элементов, формировать отчеты.

Программа может применяться на объектах, где используется природный или сжиженный газ, а также там, где возможно образование оксида углерода (угарного газа).

Программа рассчитана на пользователей, имеющих как минимум первоначальные навыки работы с операционной системой Windows.

Количество элементов в одной системе САКЗ-МК-Е – не более 247.

#### 2. Комплектность

В комплект поставки входят:

- 1 USB Flash накопитель с программой
- 2 USB-ключ
- 3 Адаптер USB/RS485 ЯБКЮ.467119.001

#### 3. Установка и запуск

Требования к персональному компьютеру (ПК):

- наличие трех свободных портов USB;

- наличие .NET Framework версии не ниже 4;

– наличие драйвера СОМ-порта для адаптера USB/RS485.

3.1 Подключить кабель интерфейса RS485 к адаптеру в соответствии с маркировкой на клеммнике адаптера.

3.2 Установить адаптер в свободный порт USB ПК.

3.3 Установить USB Flash накопитель в свободный порт USB ПК.

3.4 Установить драйвер USB-ключа, для чего запустить файл GrdDrivers.exe, находящийся на USB Flash накопителе. По окончании установки кликнуть по кнопке «Завершить» в окне установки.

3.5 При отсутствии на ПК драйвера СОМ-порта для адаптера USB/RS485, установить его с USB Flash накопителя (архив «usb-rs485\_CDM21228\_Setup.zip»)

3.6 Определить идентификатор USB-ключа. Идентификатор нанесен на боковой стороне USB-ключа.

3.7 Найти папку на USB Flash накопителе с именем, соответствующим идентификатору.

Папку рекомендуется скопировать на персональный компьютер, после чего USB Flash накопитель может быть извлечен.

3.8 Установить USB-ключ в свободный порт USB персонального компьютера.

3.9 Программа МиниSCADA не требует установки на персональный компьютер (ПК), для запуска достаточно запустить исполняемый файл scadaProj.exe, находящийся в папке, с именем, аналогичным идентификатору USB-ключа (скопированной на персональный компьютер).

2

#### 4. Основное окно и конфигурация

После запуска программы откроется основное окно, где создается проект системы мониторинга. Проект будет отображаться в центральной части окна в поле «Система». Элементы, используемые в проекте (сигнализаторы и другие блоки) приведены в правой части окна в поле «Элементы». Вид основного окна приведен на рисунке 1.

| 🛃 SystemScada                               |                                                                                                    | - 0 <b>x</b>           |
|---------------------------------------------|----------------------------------------------------------------------------------------------------|------------------------|
| 🗄 🗋 💕 🛃   RUN STOP   🐰 🗈 🛍                  | 🥘 🛠 Конфигуратор 🎅                                                                                                |                        |
| Древо системы                               | Система                                                                                                    |                        |
| FormMain                                    | FormMain                                                                                                    | Элементы               |
|                                             |                                                                                                    | Сигнализатор СО        |
|                                             |                                                                                                    | иль Клапан             |
|                                             |                                                                                                    | Пожарный датчик        |
|                                             |                                                                                                    | П Блок управления реле |
|                                             |                                                                                                    | 5CV-KE                 |
|                                             |                                                                                                    | Окно                   |
|                                             |                                                                                                    | Журнал                 |
|                                             |                                                                                                    | ар Кнопка              |
|                                             |                                                                                                    | АТекст                 |
| Carity and                                  |                                                                                                    |                        |
| Своиства                                    |                                                                                                    |                        |
| D V 000 V 000                               |                                                                                                    |                        |
| Pasmep X: 500 T: 600                        |                                                                                                    |                        |
|                                             |                                                                                                    |                        |
| FormMain                                    |                                                                                                    |                        |
| Путь к изображению:                         |                                                                                                    |                        |
| Обзор                                       |                                                                                                    |                        |
| Путь к звуковому файлу:                     |                                                                                                    |                        |
| Обзор                                       |                                                                                                    |                        |
|                                             |                                                                                                    |                        |
|                                             |                                                                                                    |                        |
|                                             |                                                                                                    |                        |
| login:                                      |                                                                                                    |                        |
| Danamord:                                   |                                                                                                    |                        |
|                                             |                                                                                                    |                        |
| выводить сосощения в окне                   |                                                                                                    |                        |
|                                             |                                                                                                    |                        |
| Применить                                   |                                                                                                    |                        |
| Status   X: 0 Y: 0   Устройство: - id: f43d | 936а-аdd2-4e85-bf59-fca41bdf4b61   Следующий адрес при добавлении: 1 idForm: f43d936a-add2-4e85-bf59-fca41bdf4b61 |                        |

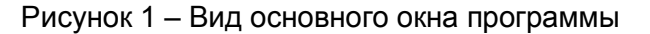

| Конфигурация                              |          |  |  |  |
|-------------------------------------------|----------|--|--|--|
| - Настройка СОМ пор                       | та       |  |  |  |
| Сот порт:                                 | COM45 -  |  |  |  |
| Скорость (бит/с):                         | 115200 💌 |  |  |  |
| Биты данных:                              | 8 🔹      |  |  |  |
| Четность:                                 | Чет 🔻    |  |  |  |
| Параметры опроса                          |          |  |  |  |
| Период опроса (мс)                        | : 80 🚔   |  |  |  |
| Количество повторов при неудачном опросе: |          |  |  |  |
| 0                                         |          |  |  |  |
|                                           |          |  |  |  |
|                                           |          |  |  |  |
| ОК                                        | Cancel   |  |  |  |

Перед началом работы необходимо настроить СОМ-порт:

а) щелкнуть по кнопке в верхней строке
основного окна – откроется окно с конфигурацией
(рисунок 2);

б) в открывшемся окне указать используемый для подключения СОМ-порт, остальные значения оставить изначальными;

в) щелкнуть по кнопке «ОК» для возврата в основное окно.

Рисунок 2 – Окно «Конфигурация»

## 5. Создание проекта

Проект создается в основном окне программы.

5.1 Для добавления элемента в проект необходимо выбрать его в поле «Элементы», затем разместить в поле «Система» щелчком кнопки мыши. Добавленные элементы будут отображаться в поле «Древо системы» в левой части основного окна.

Пример окна в режиме проектирования приведен на рисунке 3.

5.2 Проект можно защитить от изменений с помощью пароля.

Для ввода логина и пароля используют поля **login** и **password** (рисунок 4). Запрос на ввод пароля выполняется при открытии проекта.

Если поля оставить пустыми, при открытии проекта пароль вводить не требуется.

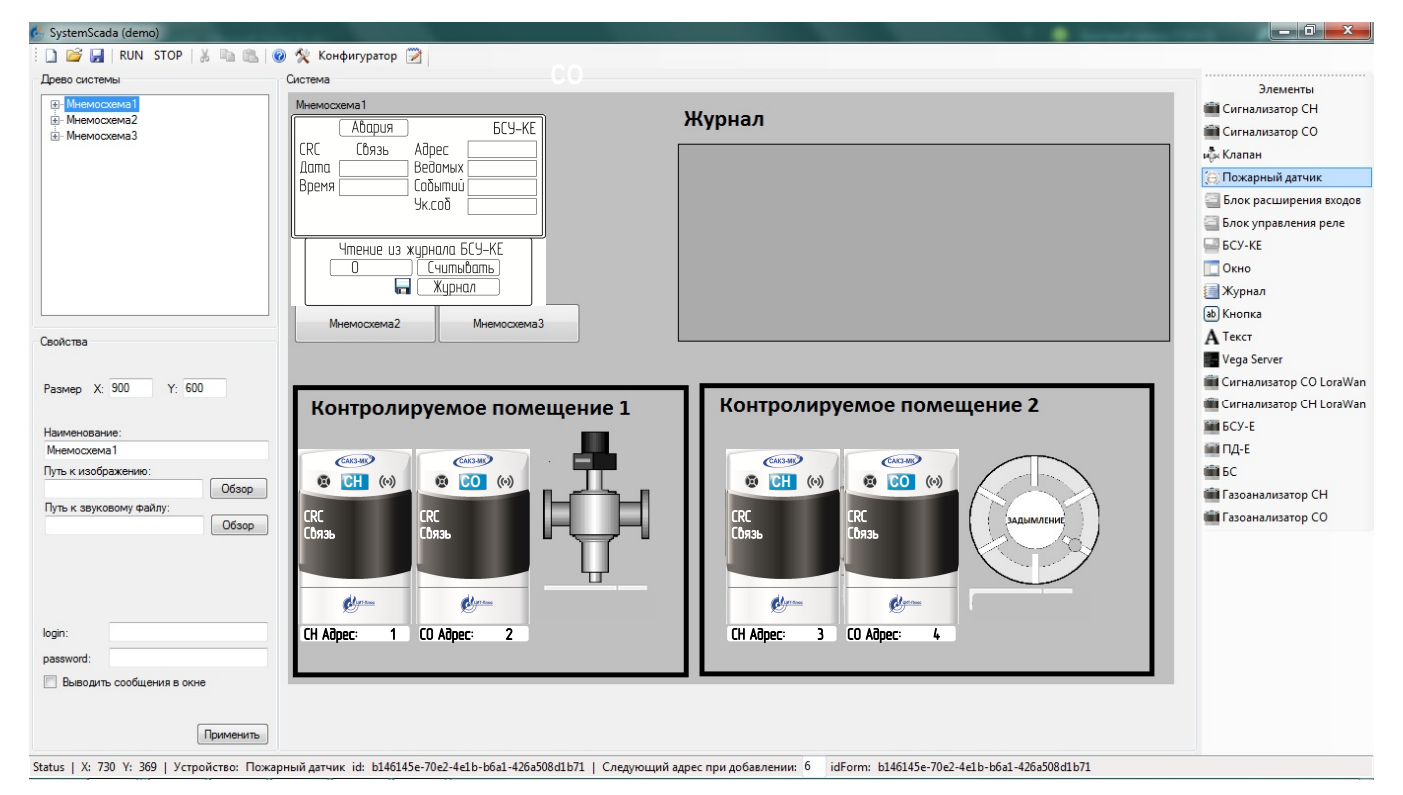

Рисунок 3 – Пример окна в режиме проектирования

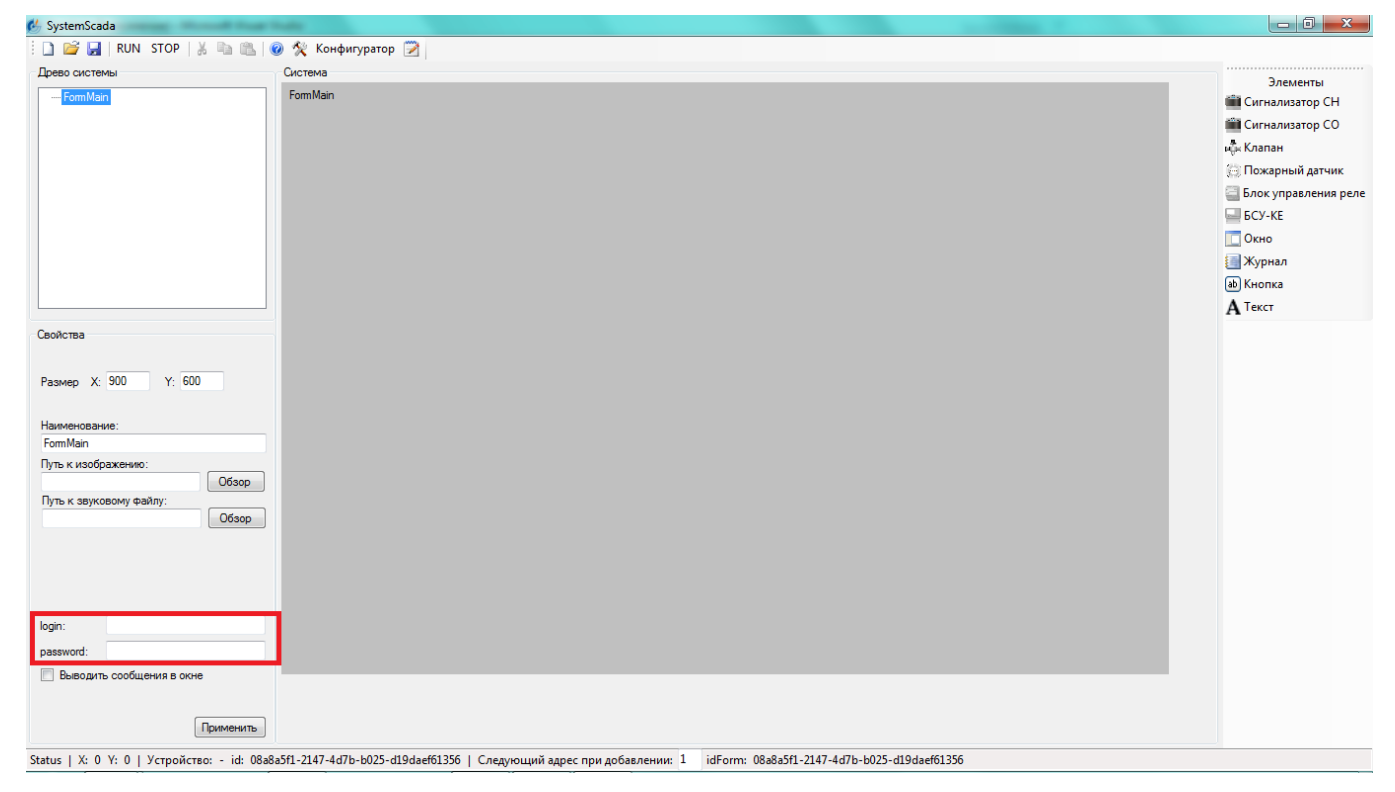

Рисунок 4 – Основное окно (свойства login и password)

#### 6. Конфигурирование свойств объектов системы

6.1 Все элементы, находящиеся в древе системы обладают некоторыми свойствами. Для настройки свойств необходимо щелчком мыши выбрать элемент в древе системы.

Под древом отобразятся доступные для элемента свойства (рисунки 5 - 8).

После внесения изменений необходимо щелкнуть по кнопке «Применить» в левой нижней части основного окна.

6.2 Свойства, доступные для всех окон:

– "Размер" – задает размер рабочей области текущего окна

– "Наименование" – наименование элемента в системе, удобное для восприятия.

– "Путь к изображению" – содержит путь к графическому файлу, который будет отображаться в качестве фона текущего окна.

6.3 Для главного окна кроме параметров login и password доступны уникальные настройки:

 – "Путь к звуковому файлу" - указывает путь к аудиофайлу, который будет воспроизводиться в окне с аварийным сообщением;

– "Выводить сообщения в окне" – позволяет выводить в отдельном окне аварийные сообщения при выполнении текущего проекта.

6.4 Свойства БСУ-КЕ (рисунок 5):

- "Адрес" - адрес, по которому устройство опрашивается в сети Modbus;

– "Наименование" – наименование БСУ-КЕ, удобное для восприятия (например, БСУ – Цех 1).

| 🗄 🗋 💕 🛃   RUN STOP   🐰 🗈 🛍                                          | 🥝 🛠 Конфигуратор 🎽                                                                                            |
|---------------------------------------------------------------------|----------------------------------------------------------------------------------------------------|
| Древо системы                                                       | Система                                                                                                    |
| — FormMain<br>— БСУ-КЕ<br>— устройство<br>— устройство<br>— NewForm | Абария     БСУ-КЕ       СRС     Связь     Адрес       Дата     Ведомых        Время     Событий        Ук.соб |
| Свойства<br>Адрес: 1                                                | Чтение из журнала БСУ-КЕ<br>О Считывать<br>П Журнал                                                           |
| Наименование:<br>БСУ-КЕ                                             |                                                                                                    |

Рисунок 5 – Свойства БСУ-КЕ

| 🗄 🗋 💕 🛃   RUN STOP   🐰 🗈 🛍   ( | 🥝 🛠 Конфигуратор 🇭               |
|--------------------------------|----------------------------------|
| Древо системы                  | Система                          |
| - FomMain                      | FormMain                         |
| сигнализатор СО                | Алирия БС9-КЕ<br>СПС Сбязь Адрес |
| NewForm                        | Дата Ведомых                     |
|                                | Время Событии                    |
|                                |                                  |
| Свойства                       | Чтение из журнала БСУ-КЕ         |
| Адрес: 2                       | О Считывать                      |
|                                | 🔚 🗌 Журнал                       |
|                                | CAK3-MM                          |
| Наименование:                  | 🔞 CO (0)                         |
| сигнализатор СО                | CRC                              |
|                                | Сбязь                            |
|                                | СО Адрес:                        |
|                                |                                  |
| ИСТОЧНИК ДАННЫХ:               |                                  |
| БСУ-КЕ 🔻                       |                                  |

Рисунок 6 – Свойства сигнализатора

6.5 Дополнительное поле "Источник данных" (рисунок 6) в свойствах ведомых, предназначено для выбора источника данных, откуда SCADA получает информацию о ведомом.

Значением поля "Источник данных" может быть «БСУ-КЕ», «Шлюз LORAWAN». Если ведомое устройство подключено к компьютеру – поле оставить пустым.

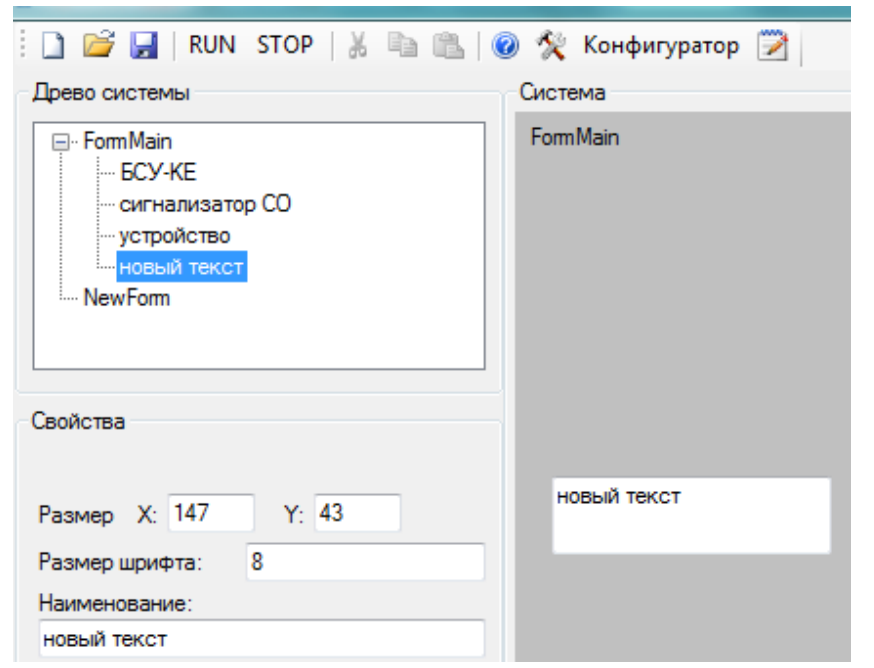

6.6 К свойствам текста (рисунок 7) относятся:

- "Размер" размер поля текста;
- "Размер шрифта";

 - "Наименование" – набор символов, отображаемый в поле текста.

# Рисунок 7 – Свойства текста

| i 🗋 💕 🛃   RUN STOP   🐰 🗈 🛍 🕻                        | 🔊 🛠 Конфигуратор 🎽 |
|-----------------------------------------------------|--------------------|
| Древо системы                                       | Система            |
|                                                     | FormMain           |
| Свойства<br>Размер X: 147 Y: 43<br>Размер шрифта: 8 |                    |
| Наименование:                                       | новая кнопка       |
| новая кнопка                                        |                    |
| Ссылка на форму:                                    |                    |
| NewForm                                             |                    |

6.7 К свойствам кнопки (рисунок 8) относятся:

- "Размер" - размер кнопки;

"Размер шрифта";

 "Наименование" - набор символов, отображаемый в поле кнопки;

 – "Ссылка на форму" - указатель на окно, которое будет открыто при нажатии на кнопку.

Рисунок 8 – Свойства кнопки

## 7. Управление проектом

Управление проектом осуществляется кнопками в верхней строке основного окна:

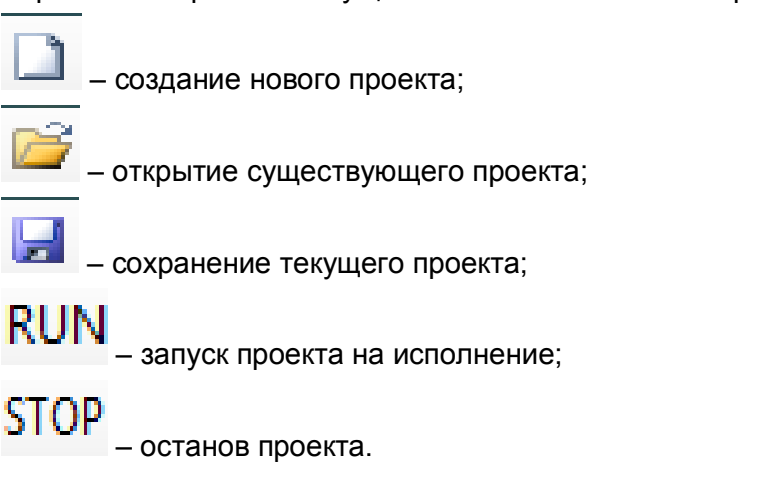

В процессе работы статус (режим) элемента системы выделяется цветом (рисунок 9):

- зеленый ;
- желтый ;
- красный ;

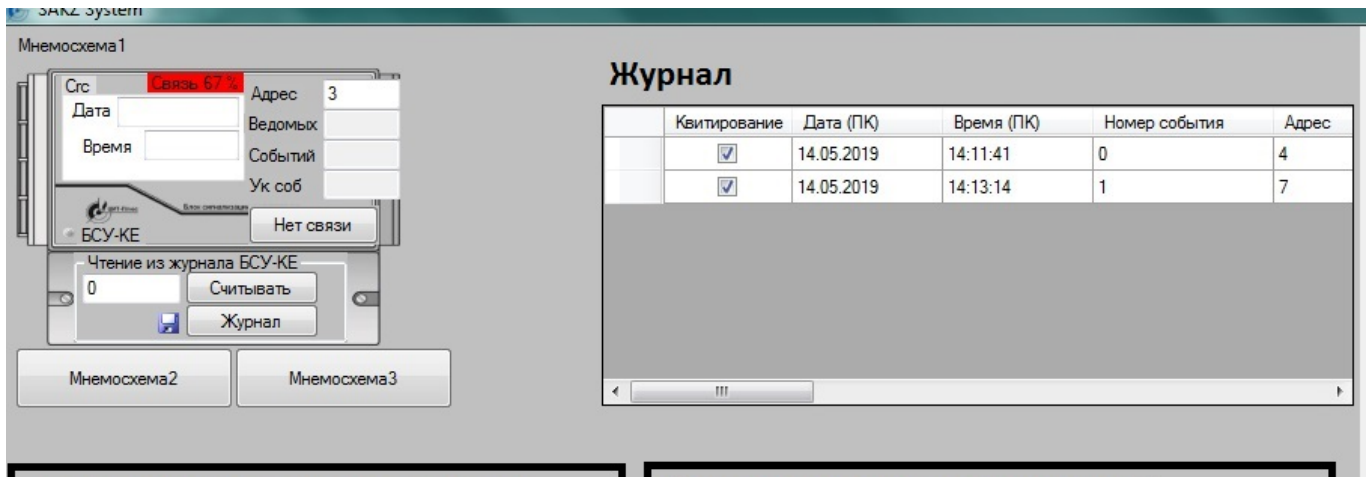

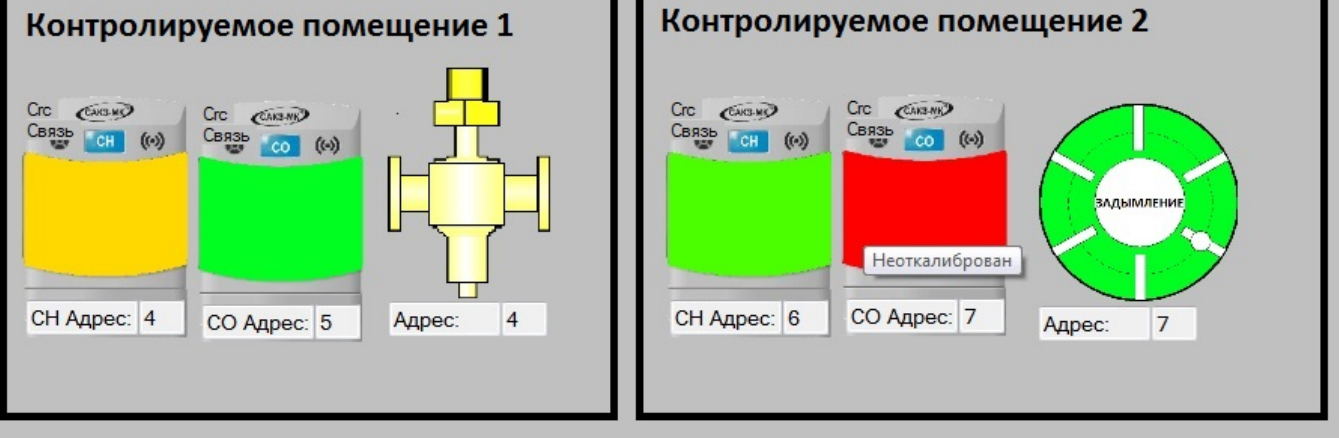

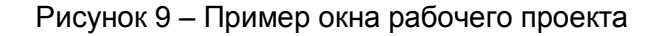

# 8. Системный журнал и журнал устройств

8.1 По щелчку по кнопке 🖾 в основном окне открывается системный журнал (рисунок 9). В нем содержатся записи системных событий. Щелчком по кнопке 🖬 эти записи могут быть экспортированы в файл \*.csv, имеющий табличную структуру.

8.2 Журнал доступен для БСУ-КЕ в режиме исполнения проекта.

При нажатии соответствующих кнопок на устройстве (рисунок 5) журнал может быть экспортирован в файл или выведено окно с списком событий.

| Квитирование | Дата:      | Время:   | Событие:                                                   | Пользователь: | Примечание: |
|--------------|------------|----------|------------------------------------------------------------|---------------|-------------|
|              | 09.10.2018 | 8:45:32  | Старт приложения                                           | user          |             |
|              | 09.10.2018 | 8:46:32  | Закрытие приложения                                        | user          |             |
|              | 11.10.2018 | 9:13:45  | Старт приложения                                           | user          |             |
|              | 11.10.2018 | 9:14:21  | Закрытие приложения                                        | user          |             |
|              | 12.10.2018 | 8:42:58  | Старт приложения                                           | user          |             |
|              | 12.10.2018 | 8:43:02  | Адресат вызова создал исключение.                          | user          |             |
|              | 12.10.2018 | 8:43:21  | Закрытие приложения                                        | user          |             |
|              | 12.10.2018 | 8:44:30  | Старт приложения                                           | user          |             |
|              | 12.10.2018 | 8:44:34  | Ошибка открытия проекта. Адресат вызова создал исключение. | user          |             |
|              | 12.10.2018 | 8:45:00  | Закрытие приложения                                        | user          |             |
|              | 12.10.2018 | 8:45:29  | Старт приложения                                           | user          |             |
| <b>V</b>     | 12.10.2018 | 8:45:47  | Закрытие приложения                                        | user          |             |
| <b>V</b>     | 15.10.2018 | 10:00:28 | Старт приложения                                           | user          |             |
| <b>V</b>     | 15.10.2018 | 10:00:33 | Закрытие приложения                                        | user          |             |
| <b>V</b>     | 15.10.2018 | 10:00:35 | Старт приложения                                           | user          |             |
| <b>V</b>     | 15.10.2018 | 10:00:55 | Закрытие приложения                                        | user          |             |
| TTR.         | 22 10 2010 | 0.00.00  | C                                                          |               |             |

Рисунок 9 – Системный журнал